## Accessing Lab Results and Documents (from the home screen above) (2 ways):

1a. Hover over the "Medical Records" tab on the left side then click "Documents" (see picture below).

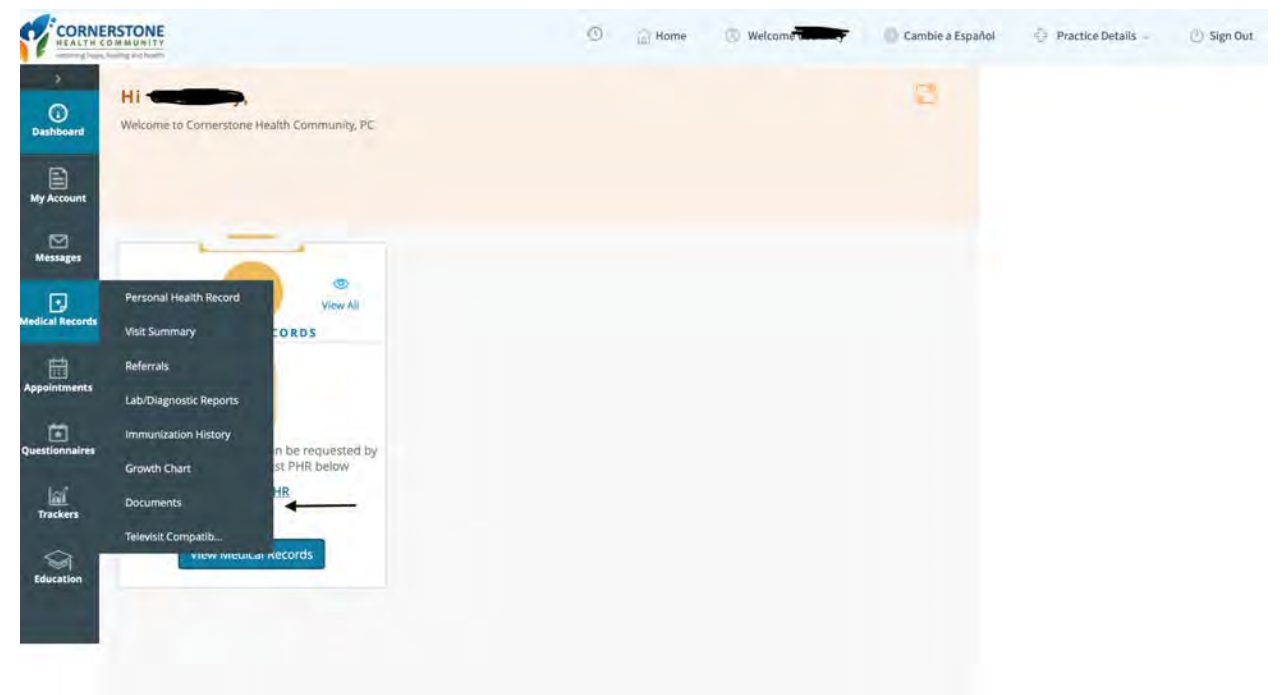

1b: If the Documents tab is already open on the home screen, click on "View All" (see picture below).

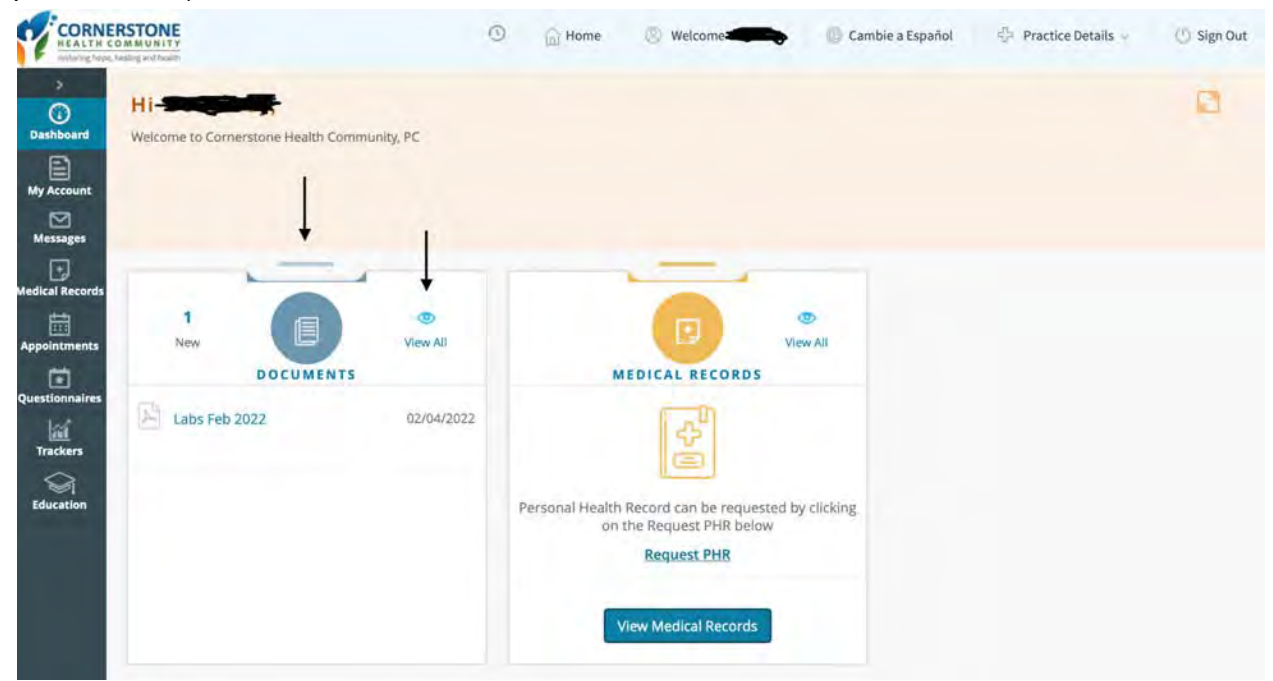

| 2. | Both | ways ( | (1a a | and ' | 1b) | should | bring | you | to a | screen | that | looks | like | the c | one l | below |  |
|----|------|--------|-------|-------|-----|--------|-------|-----|------|--------|------|-------|------|-------|-------|-------|--|
|    |      |        |       |       |     |        |       |     |      |        |      |       |      |       |       |       |  |

| INCOMPANIES IN TELEVISION | 0 iii         | Home 🕗 Welcome | Cambie a Español | Practice Details |  |
|---------------------------|---------------|----------------|------------------|------------------|--|
| VOUR DOCUMENTS            |               |                |                  |                  |  |
| Document Name             |               | Published Date | Туре             |                  |  |
| Labs Feb 2022             |               | 02/04/2022     | da pdf           | •                |  |
| C                         | H H Page 1 of | 1 49 H         |                  | View 1 - 1 of 1  |  |
|                           |               |                |                  |                  |  |
|                           |               |                |                  |                  |  |
|                           |               |                |                  |                  |  |
|                           |               |                |                  |                  |  |

Click which document you would like to access!

\*For Group Health Classes, make sure you access the documents as described above and not on the labs website as those results do not have any provider edits, treatment plans, etc.